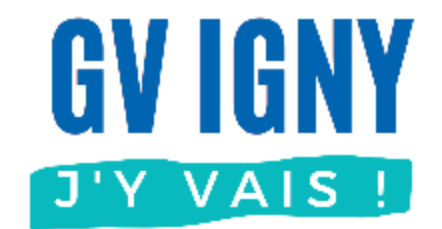

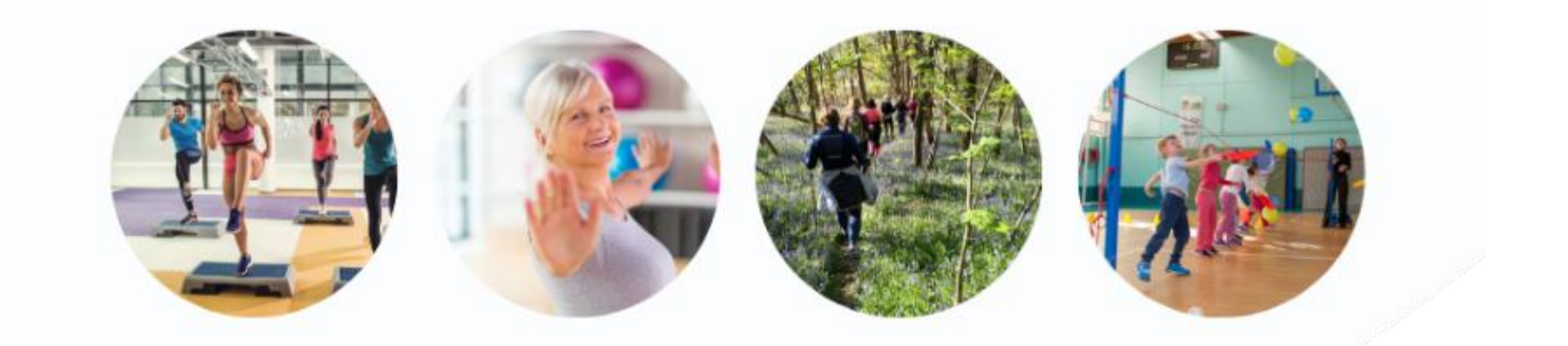

# Consulter ses adhésions

Guide utilisateur MonClub

Si vous n'avez reçu aucune confirmation par mail et que vous n'avez pas d'adhésion pour la nouvelle saison, il y a probablement eu un problème lors du paiement, vous devez recommencer l'inscription.

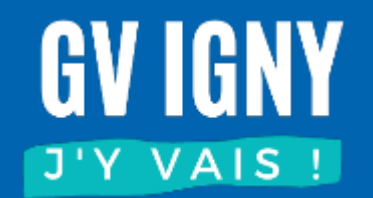

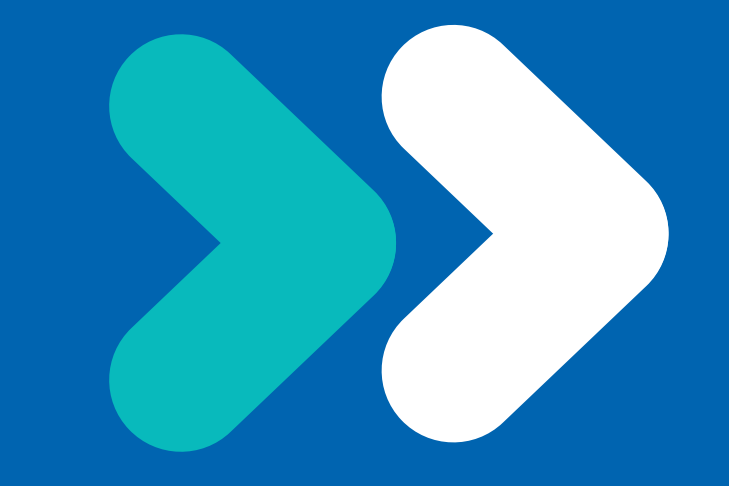

#### ORDINATEUR

# Accès à l'application

L'accès à l'application se fait à partir de l'adresse : https://gvigny.monclub.app/

Saisir votre adresse email et votre mot de passe

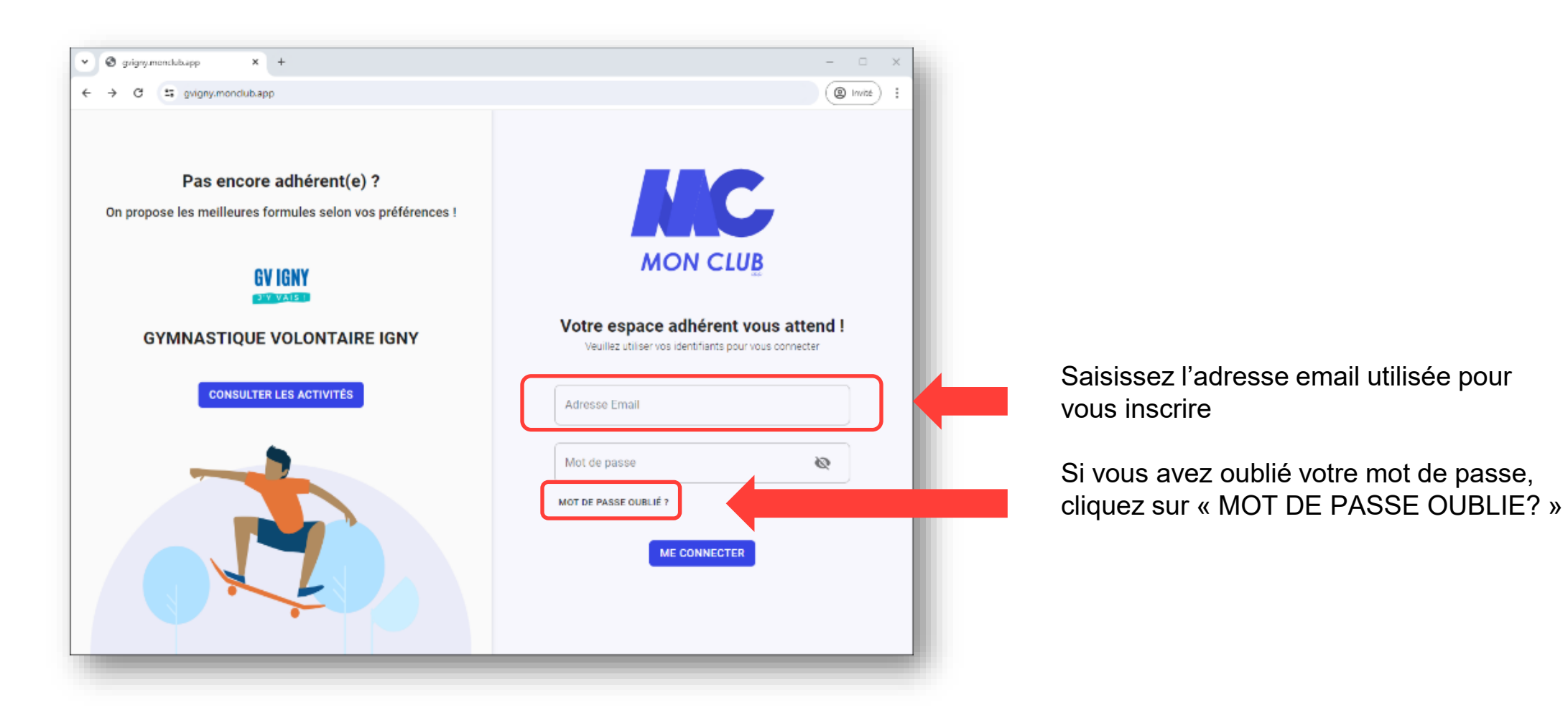

## Consulter ses adhésions

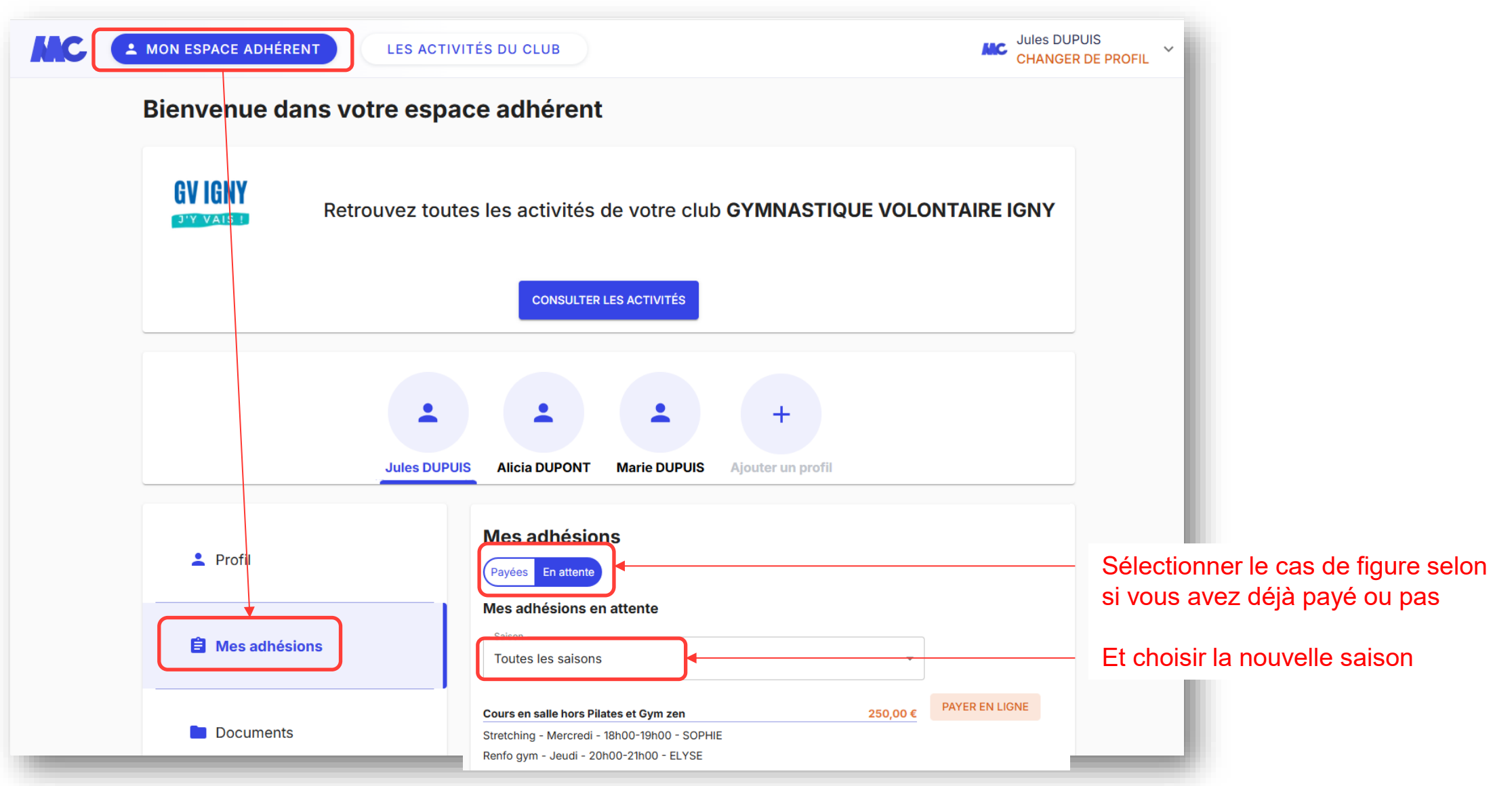

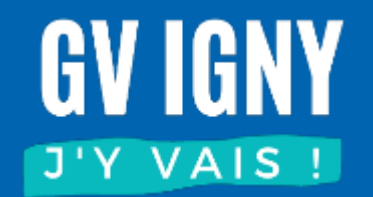

# MOBILE

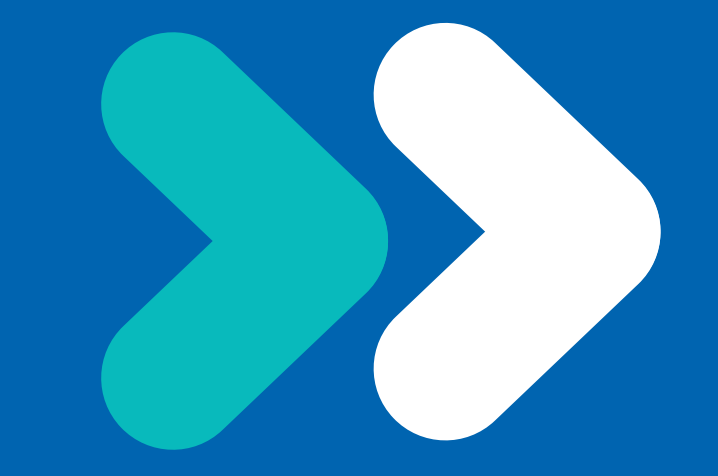

## Accès à l'application

Ouvrir l'application sur votre téléphone ou télécharger-la : IPHONE : <u>https://apps.apple.com/fr/app/monclub-app/id1489706209</u> ANDROID : <u>https://play.google.com/store/apps/details?id=eu.teamr.custom</u>

Saisir votre adresse email et votre mot de passe

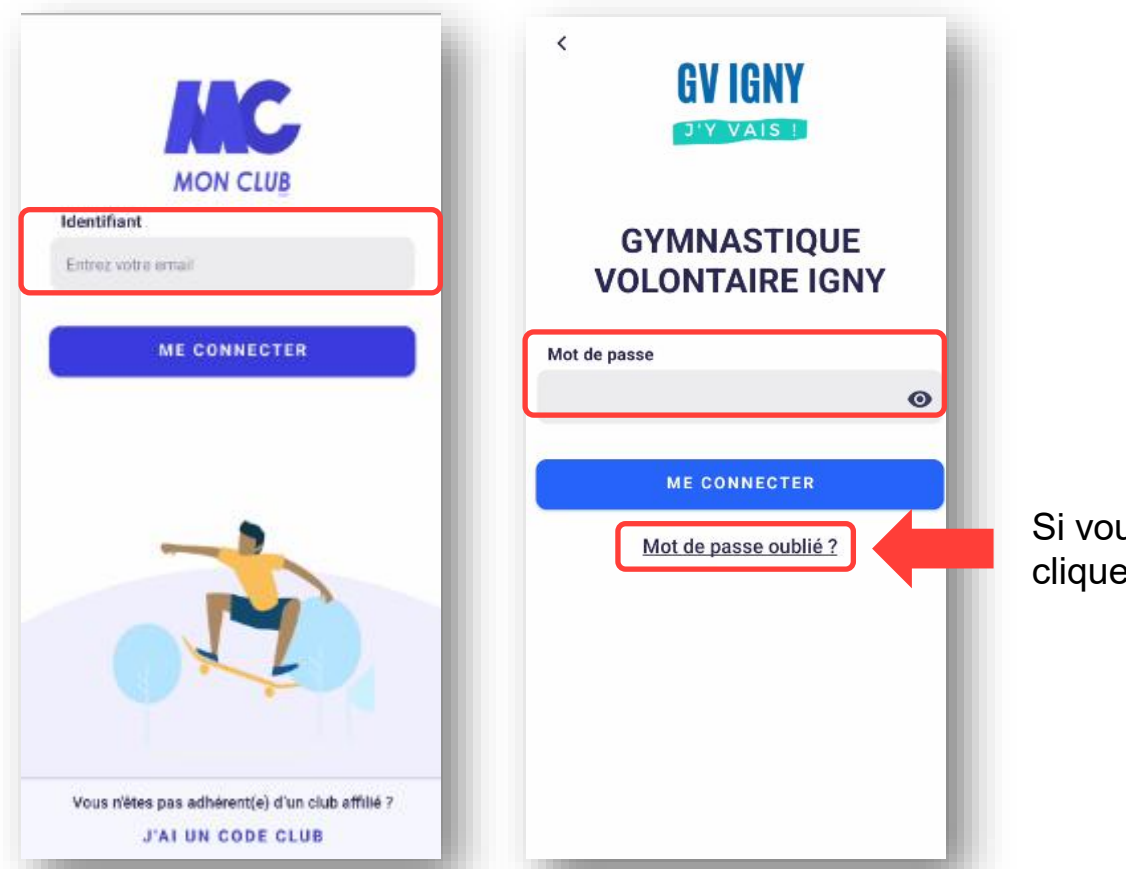

Si vous avez oublié votre mot de passe, cliquez sur « MOT DE PASSE OUBLIE? »

# Consulter ses adhésions

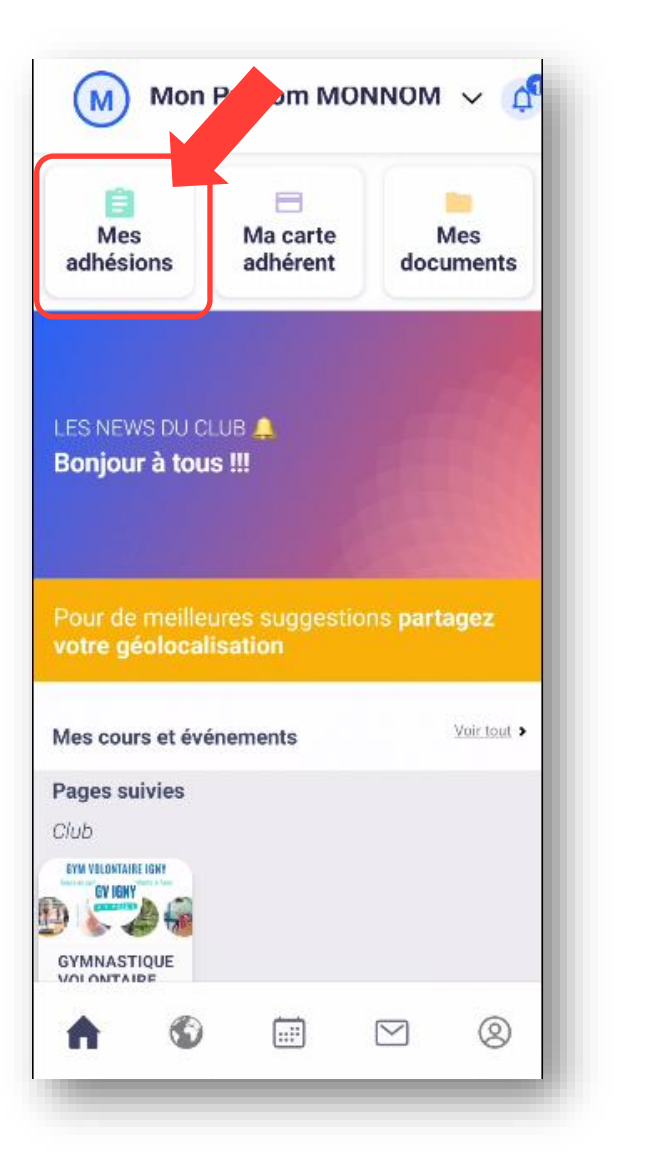

| Payées                                                            | En attente                                         | Ex                | pirées   |
|-------------------------------------------------------------------|----------------------------------------------------|-------------------|----------|
| 2025/2026                                                         | 2024/2025                                          | 2023/202          | 4        |
| Cours en salle hors<br>Pilates et Gym zen<br>Expire le 31/08/2026 |                                                    |                   | 250<br>€ |
| Stretching - N                                                    | /lercredi - 18h00-1                                | 9h00 - SO         | PHIE     |
| Renfo gym                                                         | Jeudi - 20h00-21h(                                 | 00 - ELYSE        |          |
|                                                                   | PAVER EN LIG                                       | NE                |          |
| Marches 1                                                         | 130                                                |                   | 195      |
| Marches 11<br>Expire le 31/08<br>Marche nordi                     | <b>130</b><br>/2026<br>ique 1h30 confirm           | é - Samed         | 185<br>€ |
| Marches 11<br>Expire le 31/08<br>Marche nordi<br>D9h30-11h        | <b>130</b><br>/2026<br>ique 1h30 confirm           | é - Samed         | 185<br>€ |
| Marches 11<br>Expire le 31/08<br>Marche nordi<br>09h30-11h        | 130<br>/2026<br>ique 1h30 confirm<br>À PAYER AU CI | é - Samed<br>- UB | 185<br>€ |

 Sélectionner le cas de figure selon
si votre adhésion est payée ou encore en attente de paiement

- Et choisir la nouvelle saison

# **GYM VOLONTAIRE IGNY**

Cours en salle • Marches • Enfants 3-7ans

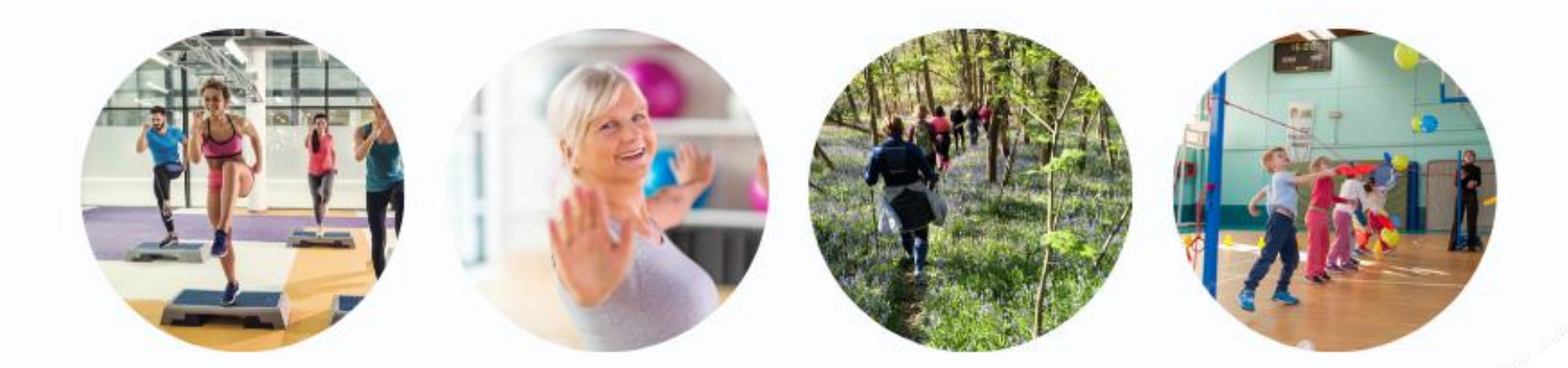

# www.gv-igny.fr

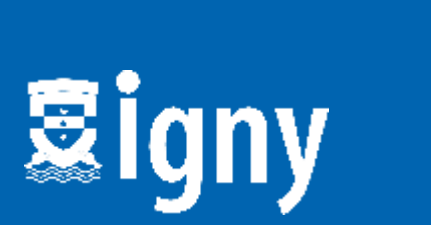

Fédération Française